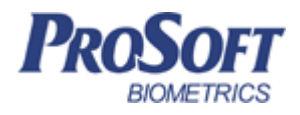

# Биометрическая система контроля доступа «Biosmart»

# Руководство по эксплуатации считывателя карт <u>«BS-RD»</u>

ПАДФ.425723.007 РЭ

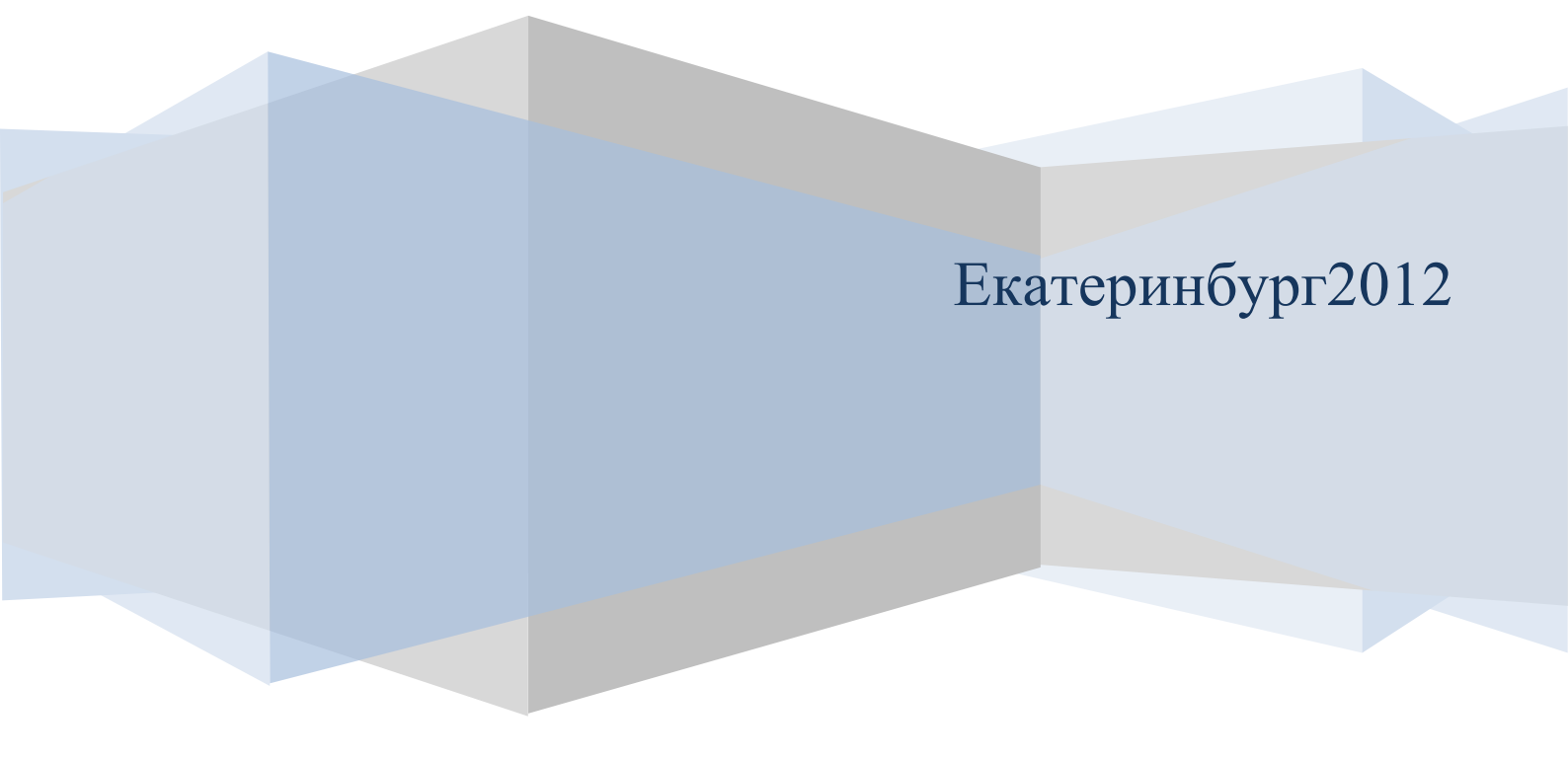

### Оглавление

| 2 | МЕРЫ     | І ПРЕДОСТОРОЖНОСТИ                                                                 | 2  |
|---|----------|------------------------------------------------------------------------------------|----|
| 3 | ОПИС     | АНИЕ И РАБОТА ИЗДЕЛИЯ                                                              | 3  |
|   | 3.1 Опи  | САНИЕ СЧИТЫВАТЕЛЯ КАРТ/БРЕЛОКОВ СТАНДАРТА EM Marine BS–EM–01                       | 3  |
|   | 3.2 Под  | КЛЮЧЕНИЕ ПИТАНИЯ СЧИТЫВАТЕЛЯ                                                       | 5  |
|   | 3.3 Под  | ключение линии связи считыватель – контроллер БСКД «Biosmart»                      | 5  |
|   | 3.4 Пои  | СК И КОНФИГУРАЦИЯ СЧИТЫВАТЕЛЕЙ КАРТ «BS–RD» ПРИ РАБОТЕ В СОСТАВЕ БСКД «Biosmart» в |    |
|   | ПО BIOSM | ART–STUDIO                                                                         | 7  |
|   | 3.5 Кон  | ФИГУРАЦИЯ СЧИТЫВАТЕЛЕЙ В ОКНЕ ПО BIOSMART–STUDIO «СВОЙСТВА УСТРОЙСТВА» 1           | 0  |
|   | 3.5.1    | Раздел «Адресация»                                                                 | 11 |
|   | 3.5.2    | Раздел «Общие»                                                                     | 11 |
|   | 3.5.3    | Раздел «Повторы запросов»                                                          | 11 |
|   | 3.5.4    | Раздел «События»                                                                   | 11 |
|   | 3.5.5    | Раздел «Таймауты»                                                                  | 12 |
|   | 3.5.6    | Раздел «Управление реле»                                                           | 12 |

Дата введения

Настоящее руководство по эксплуатации предназначено для изучения принципа работы и эксплуатации считывателя карт «BS–RD».

Считыватель карт «BS–RD» (в дальнейшем – считыватель) предназначен для считывания номеров с бесконтактных RFID карт/брелоков и их последующей передачи на контроллер БСКД «Biosmart» посредством интерфейса RS–485, а также отображения звуковой и световой индикации результата идентификации.

Считыватель может быть использован в системах сторонних производителей, т.к. поддерживает интерфейс Wiegand для передачи идентификационных данных.

#### 1 Меры предосторожности

Следующий символ 🕗 означает:

**Внимание:** прочитайте эту инструкцию полностью, прежде чем использовать считыватель и обратите внимание на разделы, содержащие этот символ.

Используйте считыватель только по назначению, как указано в руководстве по эксплуатации.

 Установка и обслуживание считывателя осуществляется только квалифицированным и обученным персоналом

 Не используйте для очистки или обеззараживания средства за исключением тех, что рекомендуются производителем.

 Считыватель должен располагаться на ровной поверхности и быть сохранен от ударов.

 Регулярно проверяйте оболочку соединительных кабелей. В случае повреждения оболочки немедленно замените кабель.

# 2 Описание и работа изделия

2.1 Описание считывателя карт/брелоков стандарта EM Marine BS-EM-01.

Считыватель рассчитан на круглосуточный режим работы.

Конструкция считывателя не предусматривает его использование в условиях воздействия агрессивных сред, пыли, а также во взрывопожароопасных помещениях.

Вид платы считывателя представлен на рисунке 1.

Описание контактов считывателя приведено в таблице 1

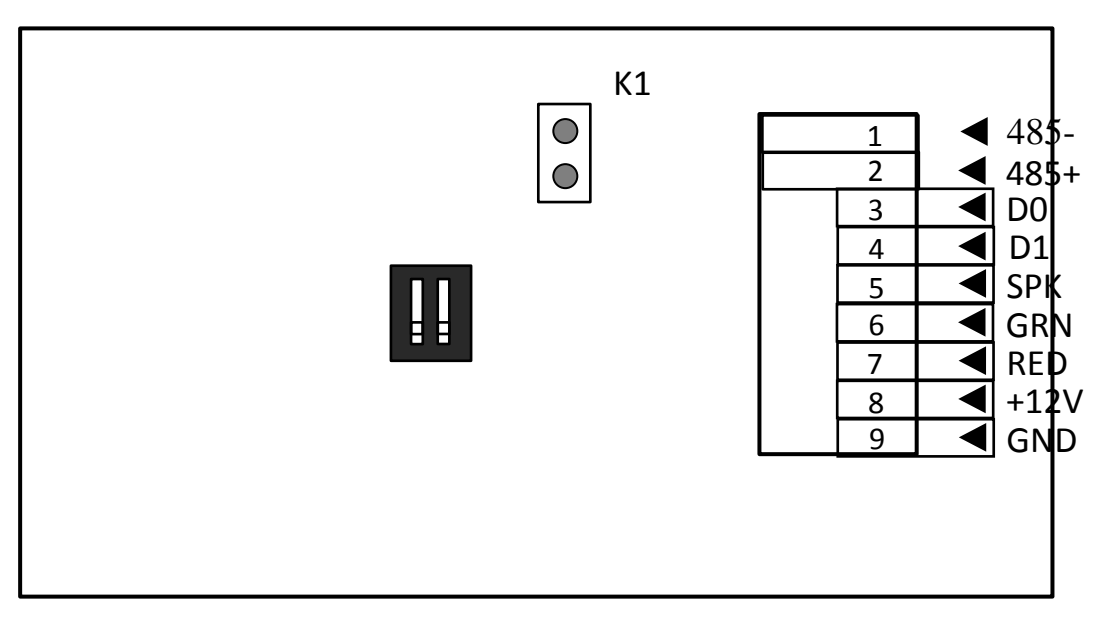

Рисунок 1: Плата считывателя карт «BS-RD»

| Габлица 1: | Контакты         | считывателя | карт | «BS-RD | <b>&gt;&gt;</b> |
|------------|------------------|-------------|------|--------|-----------------|
|            | 1.00111.00101.01 | •           |      |        |                 |

| Наиме-       | Описание         | Куда подключается         |
|--------------|------------------|---------------------------|
| нование кон- |                  |                           |
| такта        |                  |                           |
| 1            | Интерфейс RS485- | Контроллеры Biosmart Prox |
|              |                  | либо Biosmart Prox E      |
| 2            | Интерфейс RS485+ | Контроллеры Biosmart Prox |
|              |                  | либо Biosmart Prox E      |

| 3 | Выход Wiegand D0          | Контроллер Biosmart Prox E      |  |
|---|---------------------------|---------------------------------|--|
|   |                           | либо контроллер сторонней       |  |
|   |                           | СКУД, D0 вход                   |  |
| 4 | Выход Wiegand D1          | Контроллер Biosmart Prox E      |  |
|   |                           | либо контроллер сторонней       |  |
|   |                           | СКУД, D1 вход                   |  |
| 5 | Вход для управления       | Выход управления спикером       |  |
|   | звукоизлучателем SPK      | контроллера Biosmart Prox Е ли- |  |
|   | (управляется низким уров- | бо контроллера сторонней СКУД   |  |
|   | нем).                     |                                 |  |
| 6 | Вход для управления       | Выход управления зеленым        |  |
|   | зеленым светодиодом GRN   | светодиодом контроллера Ві-     |  |
|   | (управляется низким уров- | osmart Prox Е либо контроллера  |  |
|   | нем).                     | сторонней СКУД                  |  |
| 7 | Вход для управления       | Выход управления красным        |  |
|   | красным светодиодом RED   | светодиодом контроллера Ві-     |  |
|   | (управляется низким уров- | osmart Prox Е либо контроллера  |  |
|   | нем).                     | сторонней СКУД                  |  |
| 8 | Питание +12 В             | "+" источника питания 12B       |  |
| 9 | Питание 0 В               | "-" источника питания 12B       |  |

Для мониторинга работы считывателя предусмотрена светодиодная (красный и зеленый) и звуковая индикация.

Красный светодиод по умолчанию индицирует наличие питания и готовность считывателя к работе.

При работе считывателя в составе БСКД «Biosmart» режим индикации светодиодов и звукоизлучателя настраивается в ПО Biosmart–studio.

При работе считывателя со сторонней СКУД светодиоды и звукоизлучатель управляются сигналами низкого уровня от контроллера сторонней СКУД. Перемычка К1 служит для терминирования линии связи RS485 при работе считывателя в составе БСКД «Biosmart».

Движковый переключатель К2 служит для задания адреса считывателя в сети связи RS485 при работе в составе БСКД «Biosmart».

#### 2.2 Подключение питания считывателя

Подключите + (плюс) с блока питания к контакту 8 считывателя, – (минус) с блока питания к контакту 9. Питание должно осуществляться от источника постоянного напряжения 12 В с максимальной нагрузкой не менее 0,5 А.При расчете сечения питающего провода следует учитывать длину линии. Допускается диапазон питающего напряжения 10.8 – 13.2 В. Для предотвращения выхода из строя прибора вследствие неправильного подключения питания в схеме платы предусмотрен защитный диод.

2.3 Подключение линии связи считыватель – контроллер БСКД «Biosmart».

Соединение считывателя с контроллером БСКД «Biosmart» и объединение нескольких (до четырех) считывателей и контроллера БСКД «Biosmart» осуществлено посредством интерфейса RS485. Такое решение позволяет централизованно управлять настройкой контроллера и считывателей из ПО Biosmart–studio.

Каждый считыватель должен иметь уникальный адрес в сети «считыватели–контроллер БСКД «Biosmart». Адрес считывателя задается движковым переключателем К2 (таблица 2)

Таблица 2.

| Адрес<br>тывателя<br>Biosmart–s | с счи-<br>в ПО<br>studio | Положение переключа-<br>теля 1 | Положение переклю-<br>чателя 2 |  |
|---------------------------------|--------------------------|--------------------------------|--------------------------------|--|
| S/N                             | кон-                     |                                |                                |  |
| троллера                        | БСКД                     | OFF                            | OFF                            |  |
| «Biosmart» +1                   |                          |                                |                                |  |
| S/N                             | кон-                     |                                |                                |  |
| троллера БСКД                   |                          | ON                             | OFF                            |  |
| «Biosmart» +2                   |                          |                                |                                |  |
| S/N                             | кон-                     |                                |                                |  |
| троллера                        | БСКД                     | OFF                            | ON                             |  |
| «Biosmart» +3                   |                          |                                |                                |  |
| S/N                             | кон-                     |                                |                                |  |
| троллера                        | БСКД                     | ON                             | ON                             |  |
| «Biosmart» +4                   |                          |                                |                                |  |

Линия (+) интерфейса RS485 подключается к контакту 2 считывателя, линия (-) подключается к контакту 1. Подробнее об интерфейсе RS485 можно прочитать в инструкции по монтажу БСКД «Biosmart». Для устранения помех, связанных с физическими особенностями линии связи RS485, в считывателе применено терминирование. Терминатором называется нагрузочный резистор, который располагается между двумя проводами линии (+) и (-) сети RS485.

В том случае, когда терминатор не установлен, сигнал, приходя к самому дальнему концу кабеля, «отражается» обратно по направлению к передающему устройству. Этот отраженный сигнал может внести серьезные помехи, что приведет к возникновению ошибок и сбоев. Резистор-терминатор гасит сигнал на дальнем конце кабеля и не позволяет ему отражаться. В качестве терминатора используется резистор номиналом 120 Ом. С. Терминатор устанавливается на конечном в линии считывателе, при условии, что линия связи RS485 превышает 150 метров и количество контроллеров в сети больше 3.

Для подключения терминатора необходимо установить перемычку К1.

2.4 Поиск и конфигурация считывателей карт «BS–RD» при работе в составе БСКД «Biosmart» в ПО Biosmart–Studio

Для организации связи сервера Biosmart–Studio со считывателями, необходимо произвести их поиск через компонент «Устройства» ПО Biosmart– studio (рисунок 2).

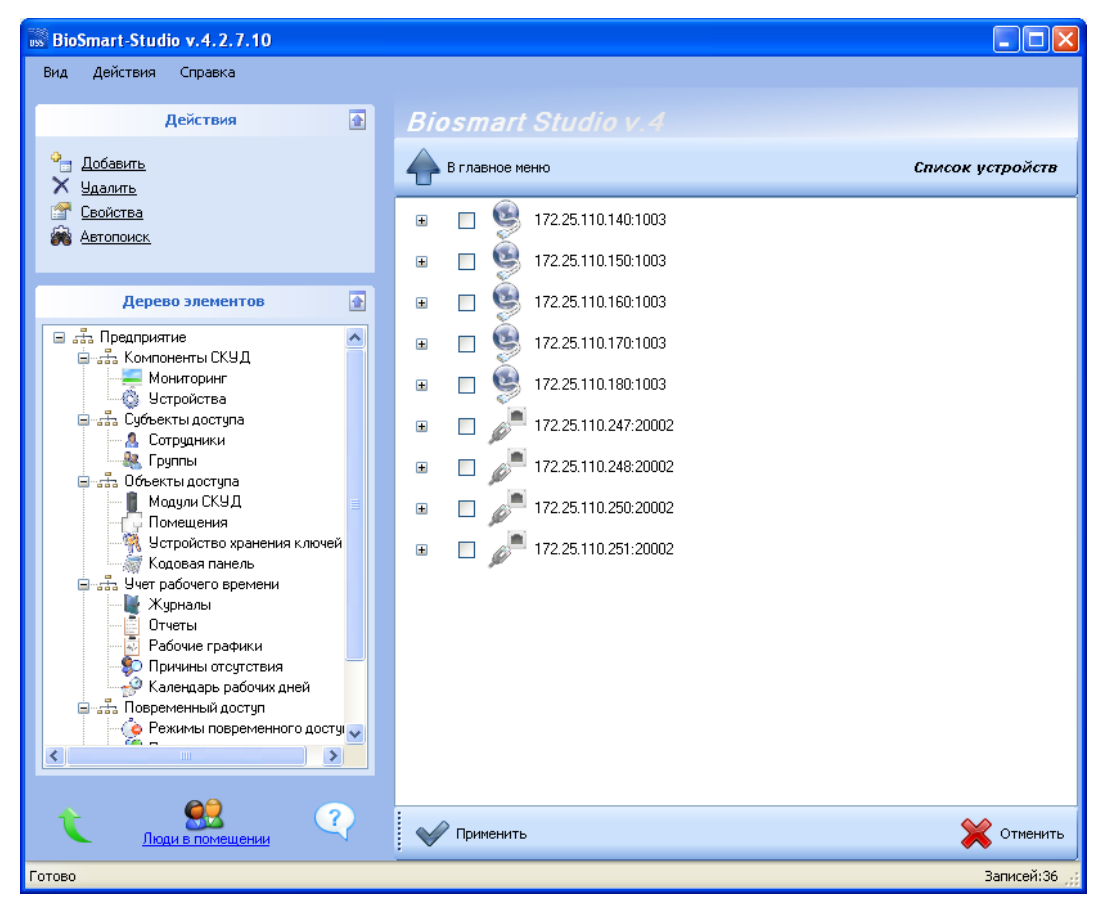

Рисунок 2: Окно "Устройства"

Перед тем как начать поиск считывателей, подключите их по интерфейсу RS485 к контроллеру «Biosmart PROX V2», либо к контроллеру «Biosmart PROX–E» согласно РЭ на соответствующие устройства. Для поиска считывателей и управляющих ими контроллеров нажмите кнопку «Автопоиск» в разделе «Действия». В результате автопоиска должен быть найден контроллер «Biosmart PROX V2», либо «Biosmart PROX–E» и подключенные к контроллеру считыватели. Все эти устройства будут отображены в дереве подключения устройств зеленым цветом (рисунок 3).

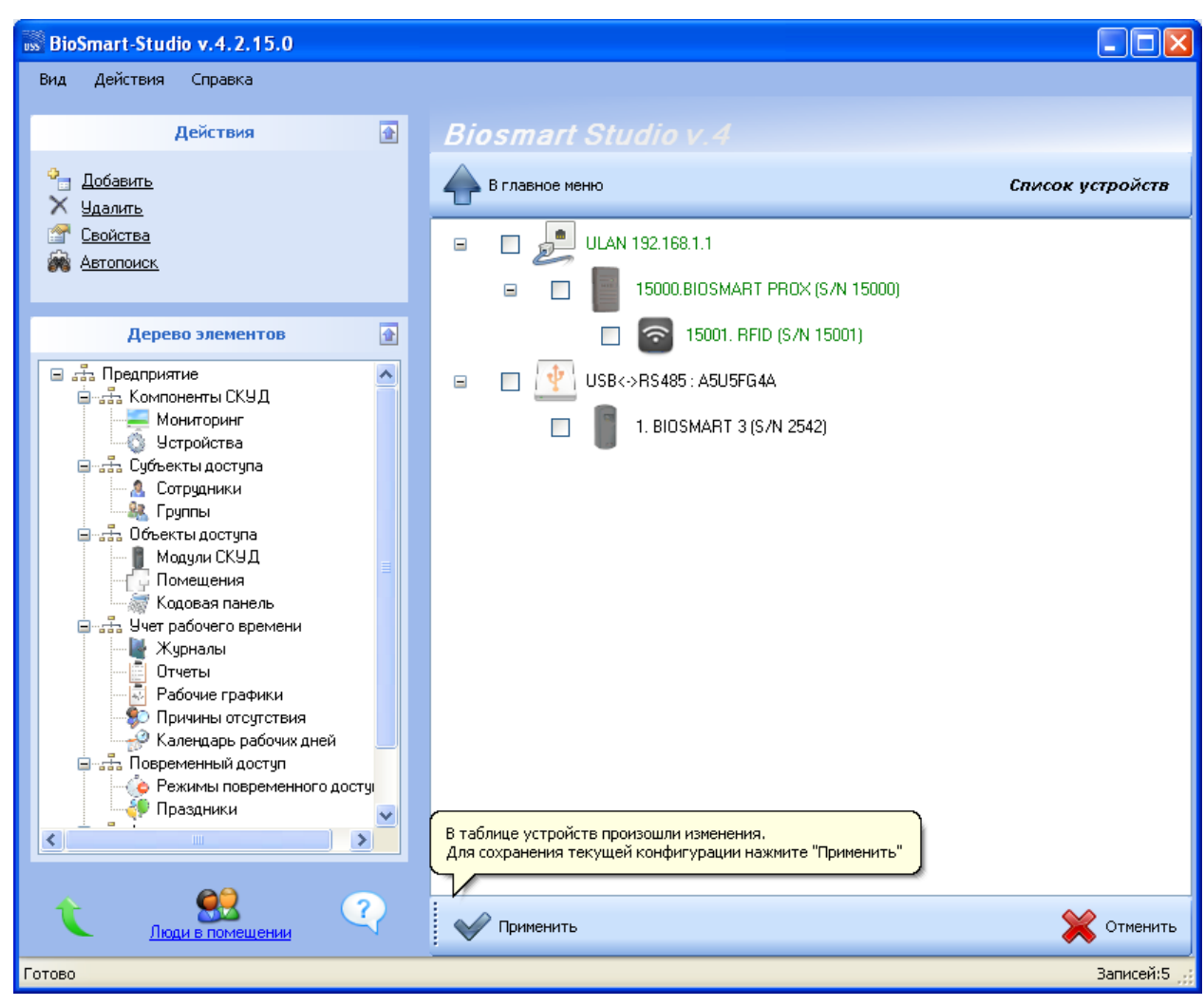

Рисунок 3: Результаты общего автопоиска устройств

Нажмите «применить» внизу окна. Цвет текста информации об устройствах изменится на черный. После этого можно конфигурировать контроллеры и подключенные к ним считыватели. Если не все считыватели были найдены в результате автопоиска – рекомендуется повторить процедуру, так как в широковещательном запросе возможны потери и коллизии.

Считыватели, подключенные к контроллеру, если они не будут найдены в результате общего автопоиска, можно найти поиском на самом контролле-

ре (рисунок 4), для этого, выделите иконку требуемого контроллера, кликните правой кнопкой мыши и запустите поиск.

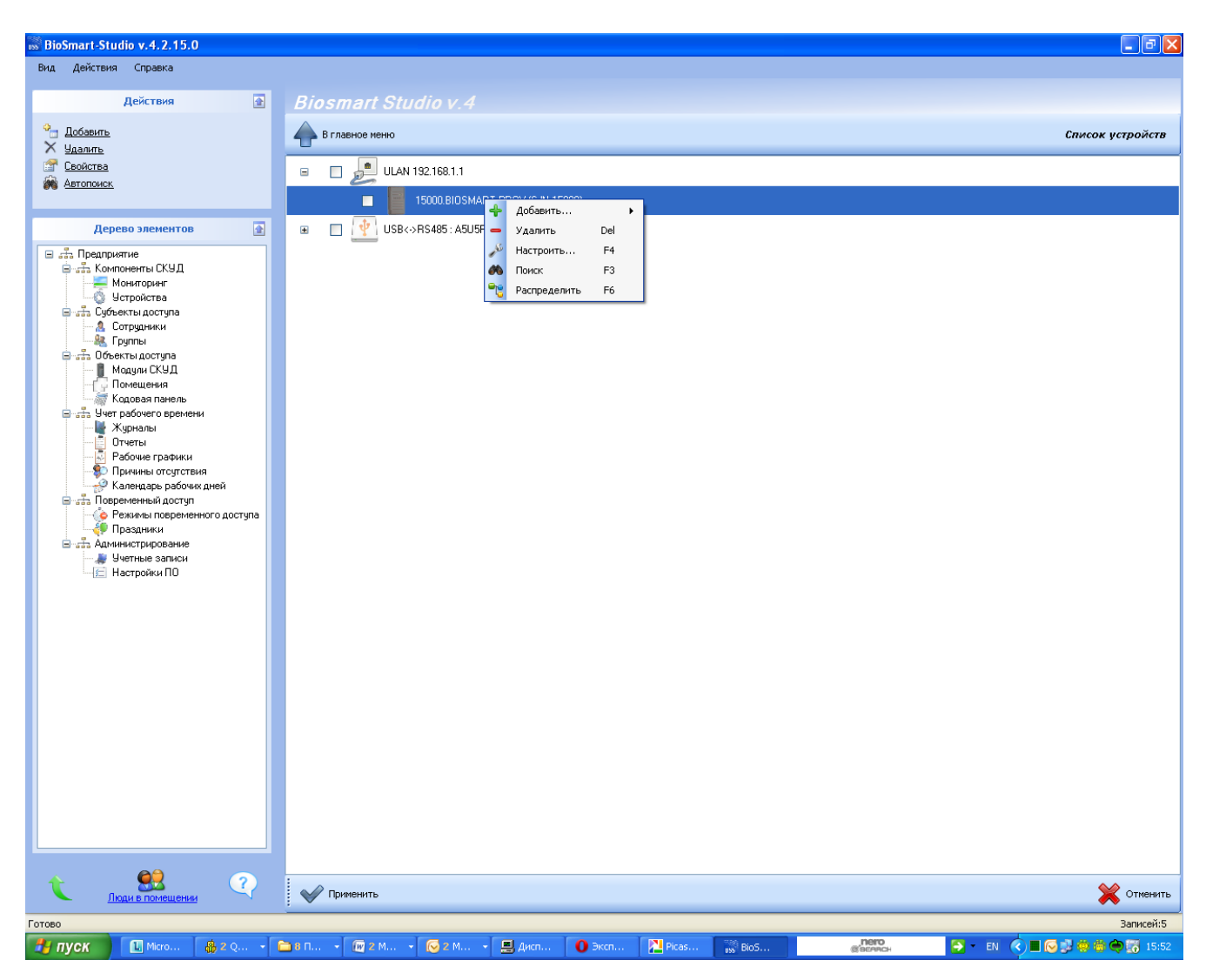

Рисунок 4: Поиск считывателей, связанных с определенным контролле-

ром.

После построения дерева устройств нажмите «применить» внизу окна.

Для удаления устройств поставьте в окошке рядом с ними галочки и нажмите «удалить». Нажмите «применить» внизу окна «Устройства».

Следует учесть, что добавление считывателей в разделе «устройства» не означает их регистрацию в базе данных ПО Biosmart–studio. Для полноценной работы программы со считывателями (регистрация идентификаторов, обновление журналов и т.д.) необходимо добавить считыватели, как модули

Biosmart через группу объектов «Модули СКУД» (пункт 1.3.1 «Модули СКУД» руководства по эксплуатации Biosmart-studio).

# 2.5 Конфигурация считывателей в окне ПО Biosmart-studio «свойства устройства»

Чтобы вызвать окно «свойства устройства» (рисунок 5) щелкните два раза левой кнопкой мыши на иконке считывателя, либо выделите строку с этим устройством и щелкните левой кнопкой мыши на пункте "Свойства" в меню "Действия".

| 🗳 Свойства устройства 📃 🗖 🔀 |            |                             |                |
|-----------------------------|------------|-----------------------------|----------------|
| Информация<br>Адрес         |            | Appecauka                   |                |
| 15001                       | Сменить    | Agpec                       | 15001          |
| Conversion of No.           |            | Серийный номер              | 15001          |
| Серииныи №-                 |            | Версия                      | RFID           |
| 15001                       | 6          | ∃ Общие                     |                |
|                             |            | Тип считывателя             | RFID           |
| Прошивка                    |            | Направление прохода         | не назначен    |
|                             | 6          | 🗄 Повторы запросов          |                |
| Версия: не с                | определена | Количество повторов запроса | 3              |
| 04                          |            | Интервал между повторами за | 100            |
| UDHOE                       | зить       | ∃ События                   |                |
|                             |            | Вход                        | не назначен    |
|                             |            | Пропускать всех             | Запретить      |
|                             | E          | 🗄 Таймауты                  |                |
| Считать                     | Записать   | Таймаут чтения, мс          | 5000           |
|                             |            | Таймаут соединения, мс      | 1000           |
| Настроить Ю                 | Сбросить   | Таймаут записи, мс          | 1000           |
|                             |            | Э Управление реле           |                |
| Калибровк                   | а сканера  | Реле                        | не назначено 💌 |
|                             |            | Задержка включения, мс      | 0              |
|                             |            | Выключать реле при открытии | Нет            |
|                             |            | Выключать реле при закрытии | Нет            |
|                             |            | Режим триггера              | Нет            |
|                             |            |                             |                |
|                             |            | Реле                        |                |
|                             |            |                             |                |
|                             |            |                             | ОК Отмена      |

Рисунок 5: Окно «Свойства устройства»

### 2.5.1 Раздел «Адресация»

Раздел «только для чтения»

*1.Адрес*- адрес считывателя в системе БСКД «Biosmart».

2. Серийный номер – серийный номер устройства.

3.Версия –тип считывателя

2.5.2 Раздел «Общие»

1. Тип считывателя – определяется автоматически как RFID.

2. Направление прохода (вход, выход) – выбор направления прохода сотрудников через данный считыватель для возможности работы контроллера в режиме antipassback (запрет повторного прохода) и для корректной работы системы учета рабочего времени

## 2.5.3 Раздел «Повторы запросов»

Раздел неактуален для данного типа устройств

# 1. Количество повторов запроса.

2.Интервал между повторами запроса, мс.

# 2.5.4 Раздел «События»

**1. Вход** –выбор дискретного входа контроллера (вход1,вход2,вход3,вход4) БСКД «Biosmart» в связке с событиями которого будет работать данный считыватель.

Пример:

Событие проворота турникета в определенную сторону, фиксируемое на выбранном в этом разделе входе контроллера будет увязано с событием «идентификация успешна» именно с конфигурируемого считывателя, что позволит при учете рабочего времени в ПО Biosmart studio фиксировать факт прохода сотрудника в ту или иную сторону.

2. Пропускать всех – включение либо отключение возможности пропуска по карте с любым кодом. 2.5.5 Раздел «Таймауты»

Раздел не актуален для данного типа устройств

1.Таймаут чтения, мс 2.Таймаут соединения, мс 3.Таймаут записи, мс

2.5.6 Раздел «Управление реле»

*1.Реле* – выбор одного из двух реле контроллера БСКД «Biosmart», которое будет срабатывать по событию «идентификация успешна» с данного считывателя

2.Задержка включения, мс – время, в течение которого реле остается в активном состоянии, после срабатывания по событию «Идентификация успешна».

**3.Выключать реле при открытии двери** – «да» – выключать реле по переднему фронту сигнала датчика открытия двери, либо датчика проворота турникета, поступившего на связанный со считывателем вход контроллера БСКД «Biosmart».

**4.Выключать реле при закрытии двери** – «да» – выключать реле по заднему фронту сигнала датчика открытия двери, либо датчика проворота турникета, поступившего на связанный со считывателем вход контроллера БСКД «Biosmart».

**5.***Режим триггера* – «да»– реле меняет свое состояние (активное, неактивное) при каждом событии «идентификация успешна». При включении питания контроллера после его аварийного отключения, реле возвращается в состояние, в котором оно находилось при выключении питания.

После того, как конфигурация считывателя будет прописана, нажмите кнопку «Записать».